(1) デバイスマネージャを起動する。

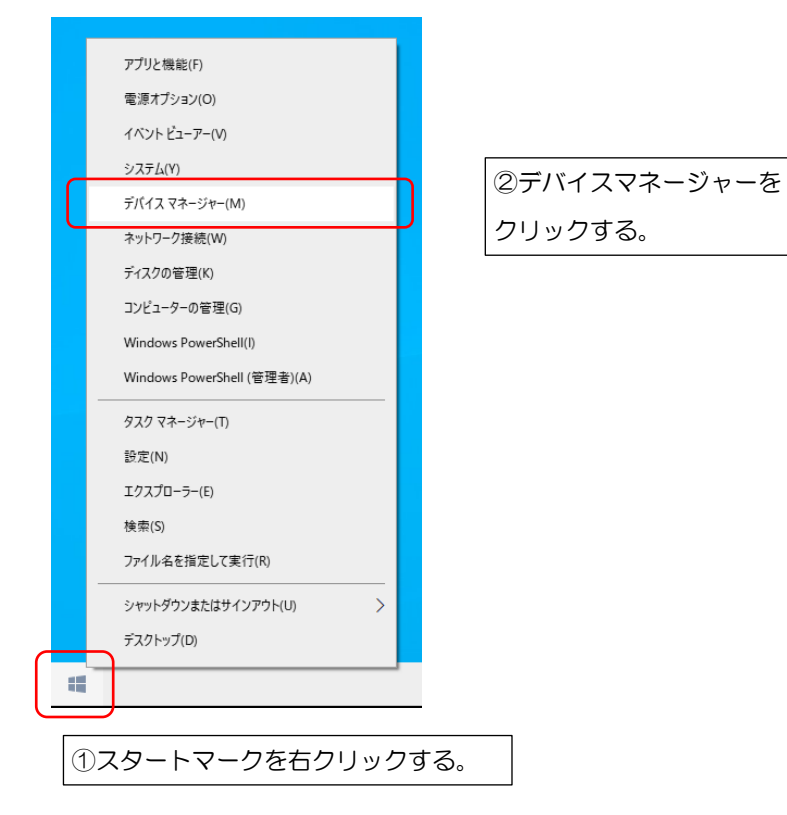

②RS-Catchの「通信情報と項目情報」を表示する。

| 56 RS Catch            |                                       |               |     |        |       |
|------------------------|---------------------------------------|---------------|-----|--------|-------|
| ファイル(F) 編集(E) 接続(C     | C) 設定(S) おつ                           | ション(O) ∿⊮フ°(H | I)  |        |       |
|                        | 機種の運                                  | 機種の選択(H)      |     | Ctrl+H |       |
| 機種: EMNI<br>ファイル: (新規) | 通信情報と項目情報(C)                          |               |     | Ctrl+W |       |
| 次の受信データ格納行(N):         | が-√格納行( <u>N</u> ): 1 設定を全て初期状態に戻す(O) |               |     |        |       |
| 0 データの数                | 試料No.                                 | ID⊐-ŀ°        | 試料量 | 表      | 表示単位( |
| 1                      |                                       |               |     |        |       |
| 3                      |                                       |               |     |        |       |
|                        |                                       |               |     |        |       |
| 起動後、停止マークをクリックする。      |                                       |               |     |        |       |
| ※通信開始している              | ると設定が開                                | けません。         |     |        |       |

③「デバイスマネージャー」と「RS-Catch」のポートが同じ番号になっているか確認する。

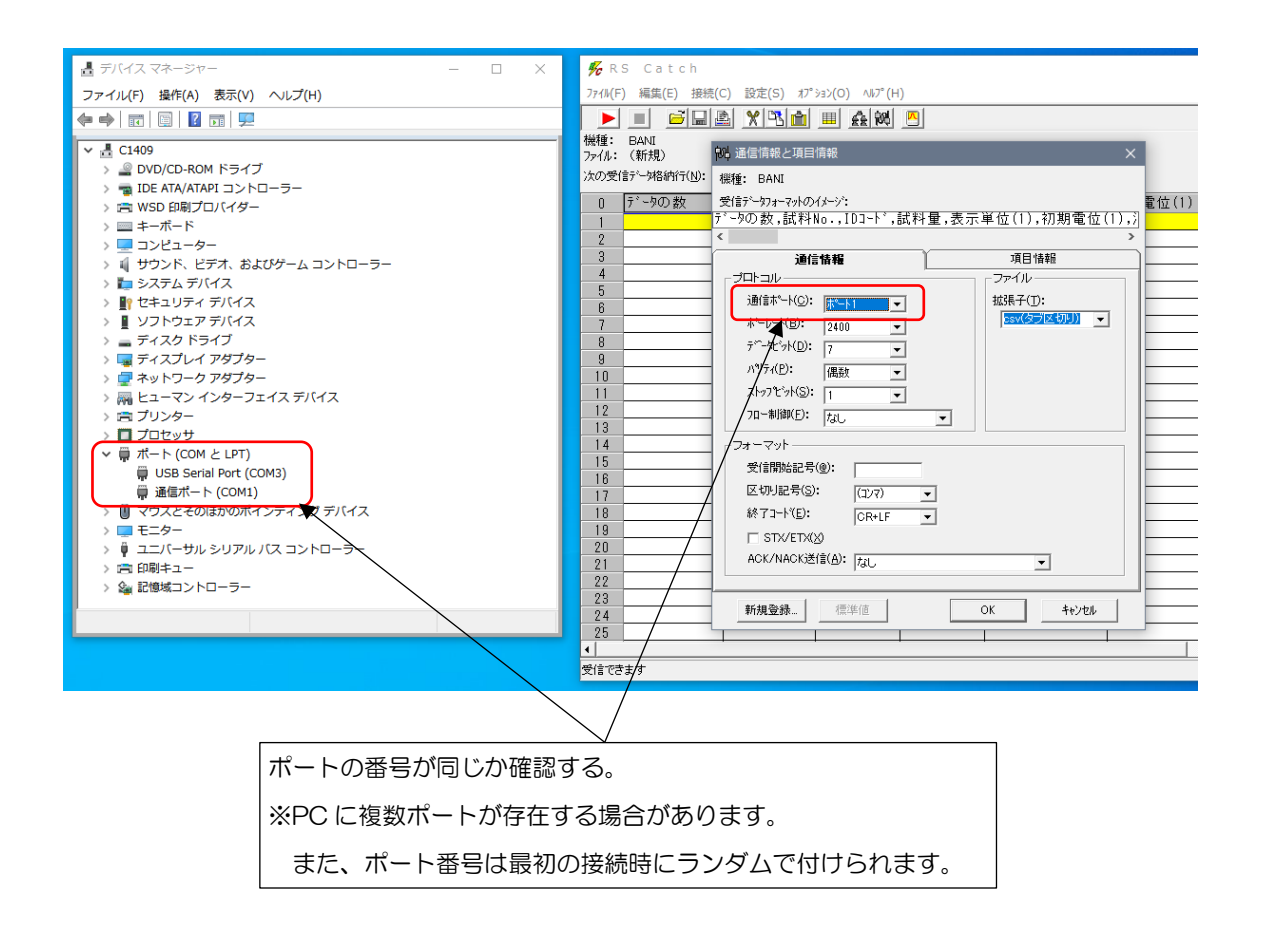